# 配网作业全过程智慧管控系统

# 用户使用手册

编制单位:广州市泺立能源科技有限公司

# 1.1 系统操作说明

# 2.1 用户

## 2.2 登录

1. 在浏览器地址栏中输入系统访问地址

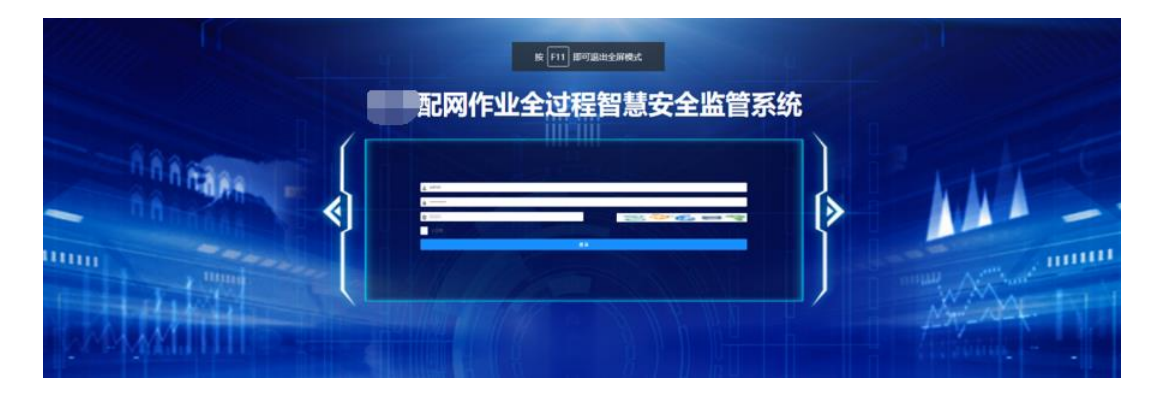

用户登录,输入用户名和密码,输入正确验证码后登录成功。

### 2.3 大屏数据展示

登录成功后,系统进入大屏可视化展示界面。

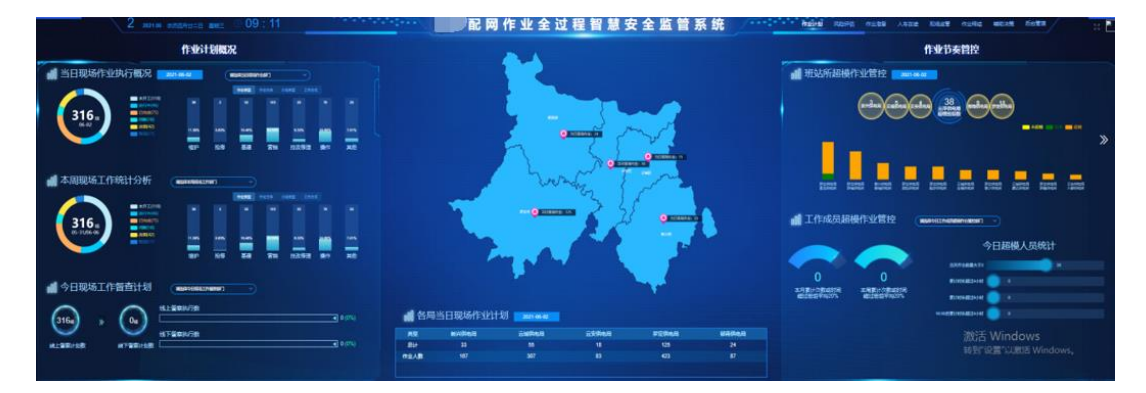

2.10 后台管理

2.10.1 作业计划管理

| N BRUDE      | 122 O M             | 122 S 5          | A 5743 0 523      | SRIA 3 | ut          |                     |          | 11     |     |       |      |          |       |          |      |      |     |      |         |      |       |
|--------------|---------------------|------------------|-------------------|--------|-------------|---------------------|----------|--------|-----|-------|------|----------|-------|----------|------|------|-----|------|---------|------|-------|
| <b>REALE</b> | 99                  |                  |                   |        |             |                     |          |        |     |       |      |          |       |          |      |      |     |      |         |      |       |
| Aut          | 18: 🗆 180           | 3 外鄉位            |                   |        |             |                     |          |        |     |       |      |          |       |          |      |      |     |      |         |      |       |
| 7228         | e :: 112 : :        | <b>x</b> : : + : | C € C 1988        |        |             |                     |          |        |     |       |      |          |       |          |      |      |     |      |         |      |       |
| 39148        | 82 81075/           | chiec.           |                   |        |             |                     |          |        |     |       |      |          |       |          |      |      |     |      |         |      |       |
| 1128         | e 🗆 Herte           | neta 1           | -69972            |        |             |                     |          |        |     |       |      |          |       |          |      |      |     |      |         |      |       |
|              | 12 D ER 0           | m                |                   |        |             |                     |          |        |     |       |      |          |       |          |      |      |     |      |         |      |       |
| (ham         | a 0.8%              | 0 884 D 3        | 12484 C 04/820874 | I NRK  | -           | #15                 |          |        |     |       |      |          |       |          |      |      |     |      |         |      |       |
| 100          | a 0 m 0             | 195 D 8          | ph1               |        |             |                     |          |        |     |       |      |          |       |          |      |      |     |      |         |      |       |
| 821          | a 0.4 0             | 8                |                   |        |             |                     |          |        |     |       |      |          |       |          |      |      |     |      |         |      |       |
| 881          | 10 C 188            | STREE            |                   |        |             |                     |          |        |     |       |      |          |       |          |      |      |     |      |         |      |       |
| 621          |                     | n                |                   |        |             |                     |          |        |     |       |      |          |       |          |      |      |     |      |         |      |       |
| 190          | 10 D R 0            | NF () 20         | O EN O REZ DI     | 084    |             |                     |          |        |     |       |      |          |       |          |      |      |     |      |         |      |       |
| NE、(共会共会     |                     | 5                |                   |        |             |                     |          |        |     |       |      |          |       |          |      |      |     |      |         |      |       |
| 602          | 285 0 28            | 880              |                   |        |             |                     |          |        |     |       |      |          |       |          |      |      |     |      |         |      |       |
| -            | -                   | -                |                   | -      |             |                     |          |        |     |       |      |          |       |          |      |      |     |      |         |      |       |
| U RE         |                     | 2 C 182          | 2.64 7.95 7.94    |        |             |                     |          |        |     |       |      |          |       |          |      |      |     |      |         |      | 0 0 8 |
|              | 112084              | 6418             | 1011492           | ISPEA  | 工作党表入版<br>記 | 1120700201          | 和<br>111 | 111/52 | 49  | 0.042 | IANK | 85<br>68 | ans.t | 85<br>86 | INKS | MRA. | ARM | 8502 | ISE     | 958  | 10.5  |
| i) at        | 1000-9002-04-874 -  | 190              | 28468468440       | 104    | 1011042797  | 2021-06-10.06-00-00 | η.       | 1070   | 816 | 80    | 8972 |          | 10.0  |          | 891  | 89   | ж   | 105  | 208     | R    | 2 0   |
| 0 0          | 0083 (7982-04-865 - | 280              | 10183105          | H = T  | 13422998830 | 2021-05-10.05-00-00 | η.       | Hortz  | 816 | 建物味   |      |          |       |          | RFI  | 8-2  | х   | 698  | N.E.Wir | dows |       |
| 0 0          | 08020210475         | 282              | 1000000           | ella.  | 10127011018 | 2021-06-10:06-00-00 | η.       | 1072   | 53  | жu    | **   |          | 1500  |          | 828  | egs  | R   | 885  | ×       | R    | 2 8   |

- 搜索:筛选条件、输入作业计划编号,点击搜索,下方显示所筛选的作业 计划。
- ▶ 重置:点击重置按钮,所有筛选的作业计划和筛选条件将被重置。
- 新增:填写作业计划的基本信息,地图上选取作业点,完成新增作业计划。
- 修改:选择要修改的作业计划,进入编辑作业计划管理界面,进行信息修改,领用工器具标准管理中新增、修改、删除工器具。
- ▶ 删除:删除勾选的作业计划进行删除。
- ▶ 导出:导出所有的作业计划信息。
- ▶ 导入:导入作业计划信息。
- ▶ 下载导入模板:下载导入模板。

已定位的作业计划,可以点击查看作业点信息。有关联工作票、操作票的作业 计划可以点击查看工作票、操作票。

# 2.10.2 工作票管理

| × 14 | •                    | KINTE D    | 系统监控    | 0 E##      | 199    | ө жата       | 大屏           |                     |              |       |        |             |             |                 |         |                 |       |
|------|----------------------|------------|---------|------------|--------|--------------|--------------|---------------------|--------------|-------|--------|-------------|-------------|-----------------|---------|-----------------|-------|
| 1710 | 人工作任务                |            |         |            |        |              |              |                     |              |       |        |             |             |                 |         |                 |       |
|      |                      |            | 調査一种工作課 | i kana     | 8=#PI( | 12 0 99.0    | 910E 0 1     | 短期月工作課              | Remains      |       |        |             |             |                 |         |                 |       |
|      |                      | 0.000      | - 60 F  |            | Ter    | Des          |              |                     |              |       |        |             |             |                 |         |                 |       |
|      | (Fallood): C) 197813 | 0 172.0    | 1007-0  | -          | 1.114  |              |              |                     |              |       |        |             |             |                 |         |                 |       |
| 星香关度 | 902014201            | 2          |         |            |        |              |              |                     |              |       |        |             |             |                 |         |                 |       |
| 0.18 |                      | + #2 Z 98  | 0.000   | 主导出        | 2      | ◎入 ± 下回5     | )∧#®         |                     |              |       |        |             |             |                 |         |                 | 0 0 🔳 |
|      |                      |            |         |            |        |              |              |                     |              |       |        |             | X a M a M B |                 | 是否关联作业计 |                 |       |
|      | TUER                 | TURKE      | TUSEY   | <b>PGS</b> | 316    | 10.15478     | 1120-FSCBDH  | 11 XII XII XII XIII | Taied        | TUBKS | 法理单位   | 工作交易入电路     | TABRUR      | TURN            | 21      | 8.1             | R45   |
|      | 110kV图区站10k          | 市宅の山工作課    | 网络      | r1 -       | 寬力     | 110kV期区站1    | 2021-04-26:1 | 2021-04-26:1        | 110KV限区站1    | 杨许可   | 广东电局有限 | 18818962757 | 4           | 8 <b>28</b> .42 |         |                 | 2 0   |
|      | 在110kV把M221          | 带电你业工作票    | 2484    | 175.       | 272    | 110kV856521  | 2021-04-26:0 | 2021-04-26:1        | 110kV85%8221 | 杨许可   | 广东电局有限 | 13542440251 | 4           | 8 1.9           |         |                 | 2 8   |
|      | 在110kV罗旁站1           | 统路第二种工作票   | 防闭荣     | 52         | 14.    | 110kV罗旁站1    | 2021-04-26:0 | 2021-04-26:1        | 110kV罗旁站1    | 侍许可   | 广东电局有限 | 13600231368 | 4           | 810.            |         |                 | 2 8   |
|      | 1、迁移10kV三            | 採用第一种工作票   | 0+55MR  | ŕπ         | 电力     | 220kV858542  | 2021-04-26:0 | 2021-04-26:1        | 1, 10kVΞ85   | 特许可   | 广东电局有限 | 17507654729 | **          | 13 18 152       |         |                 | 2 8   |
|      | 110kV第时纪电            | 総務第二种工作業   | 中古国     | 80         | ×9     | 1, 110kV第15  | 2021-04-26.0 | 2021-04-26:1        | 110kV開肉交     | 工作時間  | 广东电局有限 | 15876611757 |             | 6 62.           |         |                 | 2 8   |
|      | 1, 220kVEEBRaL       | 総務第一時工作業   | 朱周文     | 17         | 50     | 2204V858F48  | 2021-04-26.0 | 2021-04-26:1        | 2204V近期标     | 雨中可   | 广东电网有限 | 13826705277 | 7           | R: 1 TH.        |         |                 | 2 0   |
|      | THOMAN TORES         | SERVERINE. | 業大塚     | 15 1       | 18 R   | 110kV用[[[]]  | 2021-04-26.0 | 2021-04-26:1        | 110KVREID    | 雨中可   | 广东电局有限 | 15219677265 |             | 85 84.          |         |                 | 2 0   |
|      | 在1104783期は1          | 线路第二种工作票   | 均均価     | 1%         | 7n     | 110kV85181&1 | 2021-04-26.0 | 2021-04-26:1        | 110KV8518921 | 雨许可   | 广东电局有限 | 13873879708 | 9           | E45 84          |         |                 | 2 8   |
|      | 1, 110KVREID         | 低压酸电用工作量   | ABB     | 17         | 12.    | 110kV用![口    | 2021-04-26:0 | 2021-04-26:1        | 1, 110KVREII | 柄许可   | 广东电局有限 | 18344445961 | 12          | 1 8. 20.        |         | 就活 Window       | S 🗶 🔒 |
|      | 110kV85181210k       | 厂站第二种工作票   | 种理话     |            | 3.6    | 110kV18181&1 | 2021-04-26:0 | 2021-04-26:1        | 1, 110kV8818 | 俩许可   | 广东电局有限 | 13927115139 | з           | Ri 1. Mil       |         | 1933 V.M. 10808 | 2 8   |

- ▶ 搜索:筛选条件、输入工作任务,点击搜索按钮,下方显示筛选的工作 票。
- ▶ 重置: 点击重置按钮,所有筛选的工作票和筛选条件将被重置。
- ▶ 新增:填写工作票的基本信息,完成新增作业票。
- ▶ 修改:选择要修改的工作票,进入编辑工作票管理界面,进行信息修改。
- ▶ 删除:删除勾选的工作票进行删除。
- ▶ 导出:导出所有的工作票信息。
- ▶ 导入:导入工作票信息。
- ▶ 下载导入模板:下载导入模板。

# 2.10.3 操作票管理

| 1000000000000000000000000000000000000 | 2011年1月<br>日本市<br>日本市<br>日本市<br>日本市<br>日本市<br>日本市<br>日本市<br>日本市 | 5.661277 9 1<br>0 20197 0<br>0 20197 | 605 0 54        | nta \Lambda kai     | 月 大屏                |      |                     |     |        |          |          |                      |                  |
|---------------------------------------|-----------------------------------------------------------------|--------------------------------------|-----------------|---------------------|---------------------|------|---------------------|-----|--------|----------|----------|----------------------|------------------|
| 0 <b>90</b> 8                         | 0 1818 +                                                        | 58 L 198                             | 8 89 ± 93       | ± ±9λ ±             | 下账导入费板              |      |                     |     |        |          |          |                      | 0 0              |
|                                       | 起始原号                                                            | 操作任务                                 | 地点              | 操作开始时间              | 操作结束时间              | 发令单位 | 开原日期                | 状态  | 创建新电型门 | 关联工作票提作人 | 是否关联作业计划 | 御注                   | 授作               |
|                                       | 21005943                                                        | 投入110kV罗旁                            | 10kV[]](§#214)7 | 1970-01-22.00-00-00 | 1970-01-01:08-00-00 |      | 2021-04-26:00-00-00 | 已生成 | E. HER | 310      | 8        |                      | 2 8              |
|                                       | 21006941                                                        | 退出110kV7 1                           | 10KV[]](6#214HT |                     |                     |      | 2021-04-26:00-00-00 | 已生成 | "供电所   | EIL      |          |                      | ٤ ٥              |
|                                       | 21006916                                                        | 遗出110k° ;古                           | 10kV) 正统#1394番  |                     |                     |      | 2021-04-25:00-00-00 | 已生成 | [ 为电析  | £[]3     |          |                      | ٤ ٥              |
|                                       | 21006903                                                        | 将35kV册 站10                           | 夏山北             |                     |                     |      | 2021-04-25:00-00-00 | 已生成 | 18.H   | #10      |          |                      | ٤ ٥              |
|                                       | 21005902                                                        | 将35kVi                               | 311214          |                     |                     |      | 2021-04-25:00-00-00 | 已生成 | TER    | #11      |          |                      | ٤ 8              |
|                                       | 21005901                                                        | 将35kV赛 站10                           | s:Tais          |                     |                     |      | 2021-04-25:00-00-00 | 已生成 | 1 BH   | 811      | 5        |                      | ٤ ٥              |
|                                       | 21006900                                                        | 将35kV 法10 .                          | RUIS            |                     |                     |      | 2021-04-25:00-00-00 | 已生成 | 2.9    |          | #        |                      | ٤ ۵              |
|                                       | 21006913                                                        | 授入220KV5                             | -ing            |                     |                     |      | 2021-04-25:00-00-00 | 已生成 | 1 3所   | R        | #        |                      | ٤ ۵              |
|                                       | 21006911                                                        | 股入110kV* 1                           | -4              |                     |                     |      | 2021-04-25:00-00-00 | 已生成 | (      | H C      |          |                      | ٤ ٥              |
|                                       | 21005912                                                        | 遗出110kV"                             | y               |                     |                     |      | 2021-04-25:00-00-00 | 已生成 | 111110 | HI II    | 8        |                      | ٤ ٥              |
| 条                                     | < 1 2                                                           | 3 > 10泉/页                            |                 |                     |                     |      |                     |     |        |          |          | 激活 Windo<br>转到"设置"以激 | WS<br>§ Windows, |

- 搜索:筛选条件、输入操作任务,点击搜索按钮,下方显示筛选的操作 票。
- ▶ 重置:点击重置按钮,所有筛选的操作票和筛选条件将被重置。
- 新增:填写操作票的基本信息,完成新增操作票,操作步骤数据管理进行新增、修改、删除操作步骤。
- ▶ 修改:选择要修改的操作票,进入编辑操作票管理界面,进行信息修改。
- ▶ 删除:删除勾选的操作票进行删除。
- ▶ 导出:导出所有的操作票信息。
- ▶ 导入:导入操作票信息。
- ▶ 下载导入模板:下载导入模板。

#### 2.10.4 工器具管理

| בו   | C器具     | <b></b>  |        |            |      |       |           |        |           |        |      |          |             |                | ■ 使用        | <b>浩</b> 警      |      | ■ 状态           | 退醒    |     |
|------|---------|----------|--------|------------|------|-------|-----------|--------|-----------|--------|------|----------|-------------|----------------|-------------|-----------------|------|----------------|-------|-----|
|      | MEA     |          |        |            | -    |       |           |        |           |        |      | -        | 48 <b>1</b> |                |             |                 |      |                |       |     |
|      | mgA.    |          |        |            | -    |       |           |        |           |        | Rite |          | 14()#I      |                |             |                 |      |                |       |     |
| -081 | -       | HER      |        | ARTH       |      | Ref I |           |        |           |        |      |          |             |                |             | -               |      |                |       |     |
|      |         |          |        |            |      |       |           |        |           |        |      |          |             |                |             | - feetal        |      | $\sim$         | - 165 |     |
| n    | 68      | -        | ¥8     | 10570      | 89   | 48    | BEAR      | 8508   | NOTION OF | TODADA | -    | MILEN IN | ARA         | ANNUA          |             |                 |      |                | -     |     |
|      | 8000@r  | 658.00   | -      |            |      | Rentf |           |        |           |        |      |          |             |                |             |                 |      |                |       |     |
|      | -       | 101/058  | 111000 |            |      | manut |           |        |           |        |      |          |             |                | <b>●</b> ●● | ]告警(未正)         | 烏領用) |                |       | ABO |
|      | -       | -        | 21056  |            |      | manor |           |        |           |        |      |          |             |                |             |                 |      |                |       | -   |
|      | -       | -        | -      |            |      | -     |           |        |           |        |      |          |             | -              |             | Ridorph Ridorph |      | RETRIBUTION OF |       |     |
|      |         |          |        |            |      |       |           |        |           |        |      |          |             | and the second |             |                 |      | RESERVANCE.    |       |     |
| -    | r se ei | 1. C. C. |        |            |      |       |           |        |           |        |      |          |             |                |             |                 |      |                |       |     |
| -    | 1.00.04 | TIDE     | -      | 2002       |      | -     |           |        | _         |        |      |          |             |                |             |                 |      |                |       |     |
|      |         |          | -      | Distanti - | 2.50 | 164   | prantan a | 11.760 |           |        |      |          |             |                | ■ 状态        | 封提醒 (试验         | 中)   |                |       |     |
| *    |         |          |        |            |      |       |           |        |           |        |      |          |             |                |             | 005             |      | TRAME .        |       | -   |
|      |         |          |        |            |      |       |           |        |           |        |      |          |             |                |             | <b>EXECUT</b>   |      |                |       |     |
|      |         |          |        |            |      |       |           |        |           |        |      |          |             |                |             | 8140150         |      | Accesso        |       |     |
|      |         | 74       |        |            |      |       |           |        |           |        |      |          |             |                |             | elense .        |      |                |       |     |
| ai,  |         |          |        |            |      |       |           |        |           |        |      |          |             |                | <b>#</b> 检查 | 雌护              |      |                |       |     |
|      |         |          |        |            |      |       |           |        |           |        |      |          |             |                | -           | -               | - 30 | 192            | XMMM  |     |
|      |         |          |        |            |      |       |           |        |           |        |      |          |             |                |             |                 |      | 1              | -     | 2   |
| 100  |         |          |        |            |      |       |           |        |           |        |      |          |             |                |             |                 |      |                |       |     |
|      |         |          |        |            |      |       |           |        |           |        |      |          |             |                |             |                 |      |                |       |     |

▶ 工器具台账

筛选条件进行查询,点击查询按钮,查询到的工器具信息显示在下方。 点击重置按钮,所有筛选的信息和查询结果将被重置。

查看更多,查看全部查询的结果。

| 242                                | د هاست                                             |                |                       |           | wat-o-    |                            |                           |                           | 8. mm                                   |                                               |            | R:                                      |                     |                           |
|------------------------------------|----------------------------------------------------|----------------|-----------------------|-----------|-----------|----------------------------|---------------------------|---------------------------|-----------------------------------------|-----------------------------------------------|------------|-----------------------------------------|---------------------|---------------------------|
| 199- L                             | 調腦入                                                |                |                       |           | 围绕安全。     | L語具-張布亚、                   |                           | 1.0                       | a. 18123#                               |                                               |            |                                         | मध्यम               |                           |
| 」库人:                               | 通输入                                                |                |                       | 秋态:       | 请选择       |                            |                           | 电压                        | 「「「「「」」 「「」」 「「」」 「「」」 「「」」 「」 「」 「」 「」 |                                               | 预计报        | 度日期: 👩                                  | 选择日期                |                           |
| 次检验                                | 日期: 回 选择                                           | 甲日期            |                       | 入辉日期      | : E 3     | 和时间                        |                           |                           |                                         |                                               |            |                                         |                     |                           |
|                                    |                                                    |                |                       |           |           |                            |                           | - 223                     | -                                       |                                               |            |                                         |                     |                           |
|                                    |                                                    |                |                       |           |           |                            |                           |                           |                                         |                                               |            |                                         |                     |                           |
| 序号                                 | 名称                                                 | 英創             | 状态                    | 电压等级      | 重号        | 唐房                         | 是否入库                      | 是否合格                      | 试验周期/月                                  | 下次山始周期                                        | 试验年限       | 預计报度日期                                  | 入業人                 | 入相日                       |
| 序号<br>1 <sup>3</sup>               | SB<br>(TERNERA<br>Fint7                            | KA<br>MILINOS  | No.                   | 电压等级      | <u>29</u> | AR<br>Marth                | 最高入庫<br>已入库               | 是否合格                      | LCC/GHD/FI                              | <b>F200100708</b>                             | LCC-47R    | 開計部成日期<br>2021-4-27                     | ABA                 | λ <b>μί ΕΙ</b><br>2020-12 |
| <b>序号</b><br>1 <sup>第</sup><br>2 1 | 名政<br>(中立)(5)(5)(5)(4)<br>所(47<br>(中立)(5)(5)(5)(4) | FOI<br>FREEMOL | uto<br>Refer<br>Refer | 电压等级<br>- | <b>登号</b> | AB<br>Franksfr<br>Franksfr | <u>最高入庫</u><br>日入車<br>日入車 | <b>是否合格</b><br>不合格<br>不合格 | 1000周期/月<br>-                           | <b>Toxistania</b><br>2023-11-21<br>2020-12-18 | icite a ma | <b>爾H形成日期</b><br>2021-4-27<br>2021-4-27 | 入成人<br>-<br>-<br>未明 | 2020-12<br>2020-12        |

▶ 工器具统计

选择供电局,查看该供电局以下的所有供电所的工器具领用情况,点击返回,回到供电局。

| 200                                      |                            |
|------------------------------------------|----------------------------|
| 130                                      |                            |
| /*<br>太平供电新<br>100<br>・<br>正常第目 0        |                            |
| ● 読程 0<br>● 読杯 0<br>● 异常領田 0<br>● 正常在集 0 |                            |
|                                          | 0 0 0                      |
| and all and and the set                  | 1.500 states to the second |

▶ 告警状态

点击扇形图中的状态,下方列表中显示其对应的工器具信息。

查看更多,查看全部查询的结果。

# 2.10.5 智能终端管理

| % <b>11</b> 00 | 政策管理 🗘 系统管理               | ፼ 系統监控 및                                        | 运输管理 芭 系统工具   | 大屏     |                     |      |           |       |                            |              |
|----------------|---------------------------|-------------------------------------------------|---------------|--------|---------------------|------|-----------|-------|----------------------------|--------------|
| 湖榆入            | 装置名称                      |                                                 |               |        |                     |      |           |       |                            |              |
| 装置             | 142: - <b>1</b> 1699346 - | 智能传感线型安全唱 🗌 可获                                  | 國安全唱 接地线定位横块  |        |                     |      |           |       |                            |              |
| 使用人            | 英型: 🗌 本单位 🗌 外单            | έ2                                              |               |        |                     |      |           |       |                            |              |
| 显否关联工          | 38A: 8 8 8                |                                                 |               |        |                     |      |           |       |                            |              |
| の教育            | ○ 聖蓋 + 新電                 | <b>之 将改                                    </b> |               |        |                     |      |           |       |                            | 0 0 =        |
|                | 名称                        | 装置关型                                            | 编码            | 生产厂家   | 上传日期                | 装置状态 | 使用人名称     | 使用人类型 | 最否关联工程具                    | 操作           |
|                | 可视型安全帽                    | 可视型安全帽                                          | HW02100126    | 测试     | 2021-01-20:16-27-53 | 正常   | admin4    | 本単位   | Ť                          | ۵            |
|                | 可视型安全帽                    | 可视型安全帽                                          | HW02021012801 | 用式     | 2021-01-20:16-27-53 | 正常   | E         | 本单位   | 8                          | ۵ ک          |
|                | 可视型安全帽                    | 可视型安全帽                                          | HW021001362   | 测试     | 2021-01-20:16-27-53 | 正常   | P3        | 本単位   | No.                        | ۵ ۵          |
|                | 可视型安全帽                    | 可视型安全帽                                          | HW020210120   | 测试     | 2021-01-20:16-27-53 | 正常   | Σ.        | 本单位   | ñ                          | ۵ ک          |
|                | 智能传感线型安全唱                 | 智能传感线型安全唱                                       | 20L018        | 测试     | 2021-01-18:16-27-53 | 正常   | F         | 本単位   | 90                         | ۵ ۵          |
|                | 可视型安全帽                    | 可视型安全帽                                          | HW02100133    | 我试     | 2021-01-18:16-27-53 | 正常   | \$*****\$ | 本单位   | N                          | ۵            |
|                | 可视型安全帽                    | 可视型安全帽                                          | HW02100150    | 我试     | 2021-01-14:16-27-53 | 正常   | 7 A       | 本単位   | 80                         | ۵ ا          |
|                | 666                       | 智能传感线型安全帽                                       | 666           | 666    | 2021-01-11:11-01-40 | 正常   | admin     | 本単位   | ň                          | ۵ ک          |
|                | 2121212                   | WW698-told                                      | 20210111      | ceshi  | 2021-01-11:00-00-00 | 正常   | admin     | 本華位   | <mark>農</mark><br>激活 Windo | us a         |
|                | 20L005                    | 智能传感线型安全帽                                       | 20L005        | andian | 2020-12-18:01-00-00 | 正常   |           |       | 转播设置"以谢                    | E Willia 🖉 🔹 |

▶ 搜索:筛选条件、输入装置名称,点击搜索按钮,下方显示筛选的装置。

▶ 重置:点击重置按钮,所有筛选的装置和筛选条件将被重置。

▶ 新增:填写装置的基本信息,完成新增装置。

▶ 修改:选择要修改的装置,进入编辑装置管理界面,进行信息修改。

▶ 删除:删除勾选的装置进行删除。

#### 2.10.6 RFID 标签管理

| × 200         | 1971 <b>-</b> 544 - 544  | 1110 D 2000 P A A A      | [具 大屏                                  |             |                    |                     |                     |
|---------------|--------------------------|--------------------------|----------------------------------------|-------------|--------------------|---------------------|---------------------|
| 湖汕人共          | 维尔                       |                          |                                        |             |                    |                     |                     |
| 文碑(13):       | AIE BIE CIE              |                          |                                        |             |                    |                     |                     |
| 0 1815        | 2 98 + 92 2 88           | 6 897 ± 92 ± 93 ±        | 下教导入教室                                 |             |                    |                     | 0 0 -               |
|               | 1276.50                  | 12.00.000                | STRUCT ST                              | <b>运机时间</b> | 12700-00F          | 乙芳林胺                | 10                  |
|               | E2801100000020E7F3D3D44  | E20011006000020E7F305D42 | #9110kV4DH6310kV双波送#204篇2072开关20       | AIE         | 112.23627377077548 | 22.70368874136998   | 2 0                 |
|               | E28011606000020E7F3D5D43 | E20011606000020E7F305D41 | 85110KV87M63210KV803826#204820127F9620 | DIE         | 112.23627377077548 | 22.70368874138098   | ۵ ک                 |
|               | E28011606000020E7F3D5D42 | E28011606000020E7F305O40 | 将110KV初始3210KV观波治#20462072开关20         | CIE         | 112.23627377077548 | 22.70368874138898   | ۵.                  |
|               | E28011606000020E7F3D5D41 | E20011606000020E7F3D5D30 | 87110KV87M82210KV823EE#20M820T27F9620  | AIB         | 112.23375738785775 | 22.70395059403459   | 2 8                 |
|               | E28011606000020E7F3D5D40 | E28011606000020E7F305D38 | MT110xV87#63210xV82386#204820723F9;20  | 818         | 112.23375738785775 | 22.70395859483459   | 4 8                 |
|               | E20011606000020E7F3D5D39 | E28011606000020E7F305D37 | 85110KV87863210KV703226#20882072开关20   | CHE         | 112 23375738785775 | 22.70395859493459   | <b>2</b> 0          |
|               | E28011605000020E7F3D5D38 | E20011606000020E7F305D36 | 約110k以初始210k以双波波度#20%22072开关20         | AM          | 112.23507292259015 | 22.705631685743878  | <b>4</b> B          |
|               | E28011606000020E7F3D5D37 | E2001100000020E7F305D35  | 将110kV初始A10kV双U以使#20幅20T2开关20          | 810         | 112.23507292250015 | 22.705631685743878  | ۵ ک                 |
|               | E28011606000020E7F3D5D36 | E28011606000020E7F305D34 | 将110k以初始从10k以沉淀(他20幅2072)开关20          | CHE         | 112.23507292259015 | 22.705631685743878  | <b>4</b>            |
|               | E28011605000020E7F3D5D35 | E28011606000020E7F305D31 | 在1047至38运#32₩3211177用着电缆头积除            | CHE         | 111.5861773        | 23.1291905          | 2 0                 |
| <u>共</u> 50 条 | < 1 2 3 4 5 →            | 10册/统 ~                  |                                        |             |                    | 激活 Wind<br>%驶"R置"UR | OWS<br>IEE Windows, |

- ▶ 搜索:输入关键字,选择相别,点击搜索,搜索到的结果显示在下方。
- ▶ 重置:点击重置按钮,所有筛选的 RFID 标签和筛选条件将被重置。
- ▶ 新增:填写 RFID 标签的基本信息,地图上选取坐标点完成新增 RFID 标签。
- ▶ 修改:选择要修改的 RFID 标签,进入 RFID 编辑标签管理界面,进行信息修改。
- ▶ 删除:删除勾选的 RFID 标签进行删除。
- ▶ 导出:导出所有的 RFID 标签信息。
- ▶ 导入:导入 RFID 标签信息。
- ▶ 下载导入模板:下载导入模板。

#### 2.10.7 作业超模标准管理

| N Mees  |       |                  |       |       |
|---------|-------|------------------|-------|-------|
| -BNEA.P | VUE2R |                  |       |       |
| 0 88    | 0 88  | + 82 (2.88) 0 80 |       | 0 0 0 |
|         | 88    | 使现所名称            | 作业标准数 | 開作    |
|         | 1     | 地理教育的地质          | 8     | 2     |
|         | 2     | 包括石油的电桥          | 2     | 2     |
| 共2条     | < 1   | 10条/页 ~          |       |       |

▶ 搜索:输入供电所名称,点击搜索,搜索到的结果显示在下方。

- ▶ 重置:点击重置按钮,所有筛选的供电所名称将被重置。
- ▶ 新增:填写供电所名称的基本信息。
- ▶ 修改:选择要修改的供电所名称,进入编辑作业超模标准界面,进行信息 修改。
- ▶ 删除:删除勾选的供电所名称进行删除。

#### 2.10.8 360 安装点信息管理

| % <b>2</b> 141 | 政府管理 | O KARR O KARR O HARR O KAIR ; | 大麻                 |                          |                 |
|----------------|------|-------------------------------|--------------------|--------------------------|-----------------|
| 1018AJ         | 812  |                               |                    |                          |                 |
| 0.955          | 0 22 | + 82 2.88 2.89                |                    |                          | 0 0 🔳           |
|                | 89   | max                           | 0202               | 6254                     | 80              |
|                | 1    | 719                           | 112.03901491812053 | 22.92134929522523        | 2 0             |
|                | 2    | 5555                          | 112.04150903877483 | 22.823752554409067       | 2 8             |
|                | э    | * ·                           | 112.04099975279155 | 22.923468240344288       | 2 8             |
|                | 4    | 123                           | 112.1480197        | 22.7254549               | 2               |
|                | 5    | —                             | 112.0456721608955  | 22.922149096423155       | 2 8             |
|                |      | /77                           | 112.04215046708598 | 22.822952033864425       | 2               |
|                | 7    |                               | -5000              | -9009                    | 2 8             |
|                |      |                               | 112.04212091615972 | 22.921499490827343       | 2 8             |
|                | 9    |                               | 0.0001             | 200                      | 2 8             |
|                | 10   | 0.2                           | -0.5               | -8888                    | 2 8             |
| 共 13 条         | < 1  | 2 > 10第/页 ~                   |                    |                          |                 |
|                |      |                               |                    | 题語 Window<br>eemearcoase | 1\$<br>Windows, |

- ▶ 搜索:输入地址,点击搜索,搜索到的结果显示在下方。
- ▶ 重置:点击重置按钮,所有筛选的 360 安装点地址将被重置。
- ▶ 新增:填写 360 安装点的基本信息,地图上选取 360 安装点位置。
- 修改:选择要修改的 360 安装点,进入编辑 360 安装点信息管理界面,进行信息修改。
- ▶ 删除:删除勾选的 360 安装点进行删除。

#### 2.10.9 风险点管理

| × 114  | 政治管理     | ○ 系统管理 ♀ 系统监控 □ 运输管理 | 色 系统工具 大屏          |                    |       |        |
|--------|----------|----------------------|--------------------|--------------------|-------|--------|
| Ħ      | ette: in | ANDE 风险应美型:          | 请选择关型 V            |                    |       |        |
| Q 201  | 0 113    | + 新四 2. 师友 日 部分      |                    |                    |       | 0 C II |
|        | 序号       | 地址                   | 位置经度               | 位置纬度               | 风险点类型 | 现作     |
|        | 1        | 123                  | 112.1480617        | 22.7284511         | 跨越道路  | 2 8    |
|        | 2        | 121212               | 112.14459027882205 | 22.727381299078917 | 18年   | ٤ ۵    |
|        | 3        | 還氏統                  | 112.2892059        | 22.708249          | 交叉跨越  | ٤ ۵    |
|        | 4        | 1212                 | 112.14466655003827 | 22.726667348562394 | 交叉跨越  | ٤ ۵    |
|        | 5        | 膨成                   | 112.144674851752   | 22.726798400001986 | 交叉跨越  | 2 8    |
|        | 6        | 温氏线                  | 112.14527080751446 | 22.726503968940808 | 交叉跨越  | ٤ 8    |
|        | 7        | 中國海油                 | 112.29156349162629 | 22.70722666668329  | 转续可流  | 2 8    |
|        | 8        | 城东                   | 112.25027031661624 | 22.698779775292895 | 交叉跨越  | ٤ 8    |
|        | 9        | 城东                   | 112.24992452505009 | 22.698950870217416 | 對始道路  | ٤ 8    |
|        | 10       | 城东                   | 112.25196773350813 | 22.699392577895427 | 阿始道路  | 2 8    |
| # 23 @ |          | 2 3 3 105/25         |                    |                    |       |        |

- 搜索:输入地址,选择风险点类型,点击搜索,搜索到的结果显示在下方。
- ▶ 重置:点击重置按钮,所有筛选的风险点将被重置。
- 新增:填写风险点的基本信息,地图上选取 360 安装点位置并点击上传图 片按钮,上传图片。
- ▶ 修改:选择要修改的风险点,进入编辑风险点管理界面,进行信息修改。
- ▶ 删除:删除勾选的风险点进行删除。

#### 2.10.10 报告管理

| 職入鄉位: | 8月 後清美 | 型 ー 一 目 开始时间        | 10 (EVR) |                    |      |                     |       |            |           |
|-------|--------|---------------------|----------|--------------------|------|---------------------|-------|------------|-----------|
| 22    |        |                     |          |                    |      |                     |       |            | 0 0       |
| 9     | 创建人名称  | 002016              | 所属单位名称   | 文件名                | 报告类型 | 领定时间                | Reve  |            | 报作        |
|       | ədmin  | 2021-04-14 14:19:09 | 影像供电局    | 費求分析说明书.docx       |      | 2021-05-08 17:04:52 | WI    | <b>F81</b> | 碇 難 3     |
|       | admin  | 2021-04-14 14:19:09 | 罗定供电局    | 供电局工作报告4           |      | 2021-05-31 11:29:13 | NI    | रुझ        |           |
|       | admin  | 2021-04-14 14:19:09 | 云安供电局    | 供电库工作报告3           |      | 2021-05-31 13:40:02 | 8     | TSt 🚺      | NG BH E   |
|       | admin  | 2021-04-14 14:19:09 | 云城供电局    | 供电局工作报告2           |      | 2021-05-06 15:58:36 | 101   | TRI 🚺      |           |
|       | admin  | 2021-04-14 14:19:09 | 郁南供电局    | 供电局工作报告5           |      |                     |       | T-St.      | nie Die G |
|       | admin  | 2021-04-14 14:19:09 | 罗定供电局    | 供电导工作报告4           |      |                     |       | 7582       | NG EN C   |
|       | admin  | 2021-04-14 14 19:09 | 云安供电缆    | 供用單工作报告。           |      |                     |       | <u>ک</u>   |           |
|       | admin  | 2021-04-14 14 19:09 | 云城供电局    | 供电缆工作设置2           |      |                     |       | T-51       | NG BK S   |
|       | admin  | 2021-04-14 14 19:09 | 都衛供电局    | 供电局工作报告5           |      |                     |       | TRI C      |           |
|       | admin  | 2021-04-14 14 19:09 | 罗定仲电局    | 作业中型书题520201019.do |      | 2021-05-31 11:29:19 | NI NI | 下数 🚺       |           |

▶ 搜索:输入单位名称,选择报告类型,选择开始、结束时间点击搜索,搜 索到的结果显示在下方。

- ▶ 重置:点击重置按钮,所有筛选的单位名称将被重置。
- ▶ 下载:下载对应供电局上传的文件。
- ▶ 锁定:点击锁定之后,不能进行更新操作。
- ▶ 更新:点击更新按钮,上传文件。
- ▶ 记录:显示操作人,操作的时间和操作内容。

#### 2.10.11 告警管理

| × 188 | <b>救掘管理 ○</b> 系统管理                    | 平 系統监控     王 运输管理     王 | 色 系统工具 大屏 |                     |        |        |                     |           |
|-------|---------------------------------------|-------------------------|-----------|---------------------|--------|--------|---------------------|-----------|
| 请输入   | 计划编号 事件关型                             | ∨ □ 发生开始时               | 间 登生结束时间  |                     |        |        |                     |           |
| 0.385 | 2 2 2 2 2 2 2 2 2 2 2 2 2 2 2 2 2 2 2 |                         |           |                     |        |        |                     | 0 0 E     |
| 序号    | 计划编号                                  | 内容                      | 告誓名称/事件类型 | 发生时间                | 秋志     | 处理人    | 处理时间                | 附件        |
| 1     |                                       | 彭砾强 发生 近电告答             | 近电告誓      | 2021-06-03 09:15:56 | 已确认已处理 | admin  | 2021-06-03 10:15:56 |           |
| 2     |                                       | 拆除                      | 超时未拆除     | 2021-06-03 09:15:56 | 已确认误告答 | admin  | 2021-06-03 10:15:56 |           |
| 3     |                                       | 没佩戴安全带                  | 有人没保戴安全带  | 2021-06-03 09:15:56 | 已确认已处理 | admin  | 2021-06-03 10:15:56 |           |
| 4     |                                       | 有人登高未儀戲安全带              | 有人没保戴安全带  | 2021-06-03 09:15:56 | 未确认    | admin  | 2021-06-03 10:15:56 |           |
| 5     |                                       | 置水木 发生 近电音警             | 近电音響      | 2021-06-03 09:15:56 | 已确认误告答 | admin  | 2021-06-03 10:15:56 |           |
| 6     | VX03532025012104-507199               | 林壩浩 发生 工器具器领            | 工器具未旧还    | 2021-06-03 06:47:40 | 未請认    |        | 2021-08-04 06:47:40 | 07        |
| 7     | JJ035319272104-446147                 | 李健强 发生 工器具局领            | 工器具编项     | 2021-06-03 06:47:40 | 朱訥认    | admin4 | 2021-06-03 07:47:40 | <u>60</u> |
| 8     | DX03531765032104-512841               | 工器具器领                   | 工器具漏锁     | 2021-06-03 06:47:40 | 已确认已处理 | admin  | 2021-08-03 07:47:40 | 52        |
| 9     | CZ035317652104-526032                 | 工器具局领                   | 工器具漏锁     | 2021-06-03 06:47:40 | 已确认已处理 | admin  | 2021-06-03 07:47:40 | <b>8</b>  |
| 10    | JJ035319272104-525434                 | 宋明 发生 工器具周锁             | 工具具用项     | 2021-06-03 06:47:40 | 未处理    | admin  | 2021-05-03 07:47:40 |           |
| 共47条  | < 1 2 3 4 5                           | > 10景/页 ~               |           |                     |        |        |                     |           |

- 搜索:输入计划编号,选择事件类型,选择开始、结束时间点击搜索,搜 索到的结果显示在下方。
- ▶ 重置:点击重置按钮,所有筛选的计划编号将被重置。
- ▶ 导出:导出所有计划编号。
- ▶ 查看:点击查看按钮,查看附件。

#### 2.10.11 评价体系管理

| 消除入   | 8.0  | 間 206      | (F1645)(   | (4)(4)(4)(1)(1)     |       |                     |       |       |      |
|-------|------|------------|------------|---------------------|-------|---------------------|-------|-------|------|
| 0 188 | - 28 | + #2 2.98  | 899        |                     |       |                     |       |       | 0 0  |
|       | 序号   | 88         | 版本         | 发布时间                | 865   | 198856A             | 的肥人   | 的建企业  | 10年  |
|       | 1    | 321456     | 1          | 2021-05-08 13:44:23 | 发布    | 2021-05-08 13:44:23 | ədmin | 云冰供电局 | ٤ 8  |
|       | 2    | 213        | (a         | 2021-06-08 11:41:11 | 2246  | 2021-06-08 11:41:11 | admin | 云泽供电局 | ٤ 8  |
|       | 3    | 123455     | 3          | 2021-05-07 14:57:36 | 发布    | 2021-05-07 14:57:36 | admin | 云洋供电局 | 4    |
|       | - 4  | test666777 | 2          | 2021-01-21 15:14:23 | 发布    | 2021-01-21 15:05:13 | admin | 云泽供电局 | ٤ 🚺  |
|       | 5    | 评价体展10     | 4          | 2020-10-22 11:21:01 | 取消使用  |                     |       |       | 4    |
|       | 6    | 20210316   | 2 <b>9</b> |                     | 10.95 | 2021-03-16 16 48 04 | admin | 云泽供电局 | A    |
|       | 7    | 限成         | 1          |                     | 20.95 | 2021-04-09 14:22:52 | admin | 法序供电局 | é. I |
|       | 8    | Binds      | 34         |                     | 取消使用  | 2021-05-08 13:45:39 | admin | 云泽供电局 | ٤ 1  |
|       | 9    | 578558     | 2          |                     | 10.05 | 2021-05-08 13:47:35 | admin | 云泽供电局 | é.   |
|       | 10   | 798456     | 3          |                     | 和谐使用  | 2021-05-08 13:48:24 | admin | 云浮供电局 | 2 8  |

- 搜索:输入名称,选择开始、结束时间点击搜索,搜索到的结果显示在下方。
- ▶ 重置:点击重置按钮,所有筛选的名称将被重置。
- ▶ 新增:填写评价体系的基本信息,完成新增评价体系。
- ▶ 修改:选择要修改的评价体系,进入编辑新增评价体系管理界面,进行信息修改。
- ▶ 删除:删除勾选的新增评价体系进行删除。

## 2.10.12 评价项管理

| + #3  | 2.19 | 20 18 18 18 18 18 18 18 18 18 18 18 18 18 |          |       | Q Q I | + \$2 | = 2 # | 8 89      |       |          | 0 0 E       |
|-------|------|-------------------------------------------|----------|-------|-------|-------|-------|-----------|-------|----------|-------------|
|       | 序号   | 评价项名称                                     | 评价项编码    | 依据类型  | 提作    |       | 序号    | 评价项名称     | 评价项编码 | 使振类型     | 操作          |
|       | 1    | 风险地寓因豪                                    | r .      | radio | ۵     |       | 1     | 风险地震值     | code  | radio    | ۵ ۵         |
|       | 2    | ceshi                                     | 20210317 | radio | ۵ ک   |       | 2     | 585       | 282   | checkbox | ۵ ۵         |
|       | 3    | 85558                                     | 5872     | radio | ۵ ک   | 共2条   | < 1   | > 10条/页 ~ |       |          |             |
|       | 4    | 53653                                     | 666      |       | ٤ ا   |       |       |           |       |          |             |
|       | 5    | 人员因素                                      | code     | radio | ٤ 8   |       |       |           |       |          |             |
|       | 6    | 环境因素                                      | code     | radio | ٤ ۵   |       |       |           |       |          |             |
|       | 7    | 工具肉素                                      | code     | radio | ۵ ک   |       |       |           |       |          |             |
|       | 8    | 5646                                      | 58585    |       | ۵ ک   |       |       |           |       |          |             |
|       | 9    | 设备因素                                      | code     | radio | ۵ ک   |       |       |           |       |          |             |
|       | 10   | 方法因素                                      | code     |       | ۵ ک   |       |       |           |       |          |             |
| ŧ11 § | < 1  | 2 > 10祭/页 ~                               |          |       |       |       |       |           |       |          |             |
|       |      |                                           |          |       |       |       |       |           |       |          |             |
|       |      |                                           |          |       |       |       |       |           |       |          |             |
|       |      |                                           |          |       |       |       |       |           |       | 测注 Wind  | lows        |
|       |      |                                           |          |       |       |       |       |           |       | 转到"设置"以3 | 揽舌 Windows。 |

点击左评价项,右边是该评价项的子评价项,可对其子评价项目进行新 增、修改、删除。

- ▶ 新增:填写评价项的基本信息,完成新增评价项。
- ▶ 修改:选择要修改的评价项,进入编辑评价项界面,进行信息修改。
- ▶ 删除:删除勾选的评价项进行删除。

#### 2.10.13 评价判断依据

| 2入关键字进行过渡      | + 80 | 1 2 HR 8 | 89       |        |      | 0 0        |
|----------------|------|----------|----------|--------|------|------------|
| 风险危害因素         |      |          |          |        |      |            |
| 风险危害值          |      | 扇号       | 项目评分标准编号 | 评分标准   | 基本和分 | 授作         |
| 565<br>ceshi   |      | 1        | code     | 一般人身死亡 | 50   | 2 8        |
| 15558<br>13653 |      | 2        | code     | 重大人身死亡 | 300  | 2          |
| 人员因素<br>不填因素   |      | 3        | code     | 级大人身死亡 | 100  | 2 3        |
| E與因素<br>646    |      | 4        | code     | 将大人暴死亡 | 500  | <u>e</u> 3 |
| 设备因素           |      | 5        | code     | 重伤     | 25   | 2 8        |
| 5法因素<br>552    |      | 6        | code     | 轻伤及以下  | 15   | 2 3        |

- ▶ 新增:填写评价依据的基本信息,完成新增评价依据。
- 修改:选择要修改的评价依据,进入编辑评价依据管理界面,进行信息修改。
- ▶ 删除:删除勾选的评价依据进行删除。

### 2.10.14 计划全生命周期

2.10.15 特殊时段管理

| × # | 設掘管理  | 系統管理 型系統监控 型 运输管理 | 色 系统工具 大屏  |            |      |       |
|-----|-------|-------------------|------------|------------|------|-------|
| 调验) | 节假日名称 | 营 节程日时间           | 音 年份       |            |      |       |
| Q 推 |       | + 新聞 之 修改 合 1899  |            |            |      | 0 0 1 |
|     | 序号    | 节假日名称             | 开始日期       | 结束日期       | 年份   | 操作    |
|     | 1     | gaasa55           | 2021-01-01 | 2020-12-10 | 2021 | 2 8   |
|     | 2     | 妇女节               | 2021-03-01 | 2021-03-15 | 2021 | ٤ (۵  |
|     | 3     | 程序员节              | 2021-03-21 | 2021-03-24 | 2021 | ۵     |
|     | 4     | 规规规               | 2021-04-01 | 2021-04-02 | 2021 | ۵ (۵  |
| 共4条 | < 1   | > 10魚/页 ~         |            |            |      |       |

- ▶ 搜索:输入节假日名称,选择节假日时间、年份,点击搜索,搜索到的结果显示在下方。
- ▶ 重置:点击重置按钮,所有筛选的节假日名称将被重置。

- ▶ 新增:填写节假日的基本信息。
- ▶ 修改:选择要修改的节假日名称,进入编辑节假日界面,进行信息修改。
- ▶ 删除:删除勾选的节假日名称进行删除。

#### 2.10.16 用户管理

| 》 基础数据管理 O 系统管理           | ፼ 系统监控 □ 运输管理 | 系统工具 大屏         |      |    |     |    |    |      |     |     |
|---------------------------|---------------|-----------------|------|----|-----|----|----|------|-----|-----|
| Q 输入即门名称激素                | 输入名称或者参销资素    | 11 FMBA : MARBA | Ka ~ |    |     |    |    |      |     |     |
| - 云浮供电局                   | 0.222 0.225 + | 12 L BR 0 281   | * 90 |    |     |    |    |      | 0 0 | =   |
| » 局本部                     |               |                 |      |    |     |    |    |      |     |     |
| » 云城供电局                   | 用户名           | 能非              | 1930 | 电话 | 邮箱  | MO | 秋志 | 创建日期 | ł   | 212 |
| > 云安供电局                   |               |                 |      |    |     |    |    |      |     |     |
| <ul> <li>新兴供电局</li> </ul> |               |                 |      | 15 | 无数据 |    |    |      |     |     |
| • 罗定供电局                   |               |                 |      |    |     |    |    |      |     |     |
| <ul> <li>都南供电局</li> </ul> | 共0条 ( 1 ) 10  | <b>④</b> /页     |      |    |     |    |    |      |     |     |
| » 外庭工单位                   |               |                 |      |    |     |    |    |      |     |     |

- 搜索:输入部门名称,输入名称或邮箱搜索、选择节假日时间、状态,点击搜索,左侧供电局或外施工单位中选择供电局,搜索到的结果显示在下方。
- ▶ 重置: 点击重置按钮,所有筛选的部门名称将被重置。
- ▶ 新增:填写用户本信息。
- ▶ 修改:选择要修改的用户名称,进入编辑用户界面,进行信息修改。
- ▶ 删除:删除勾选的用户名称进行删除。
- ▶ 导出:导出用户信息。

#### 2.10.17 角色管理

| BR.         | 0 928 + 813 | <b>Δ πα 1 100 ± 9</b> 2 |      |       |                     |            |                                                      | 0 0 |
|-------------|-------------|-------------------------|------|-------|---------------------|------------|------------------------------------------------------|-----|
| <b>3</b> 列目 | ŧ           |                         |      |       |                     |            | 菜单分配                                                 |     |
|             | 88          | 政策使用                    | Rega | ilit. | 6581538             | sh         | • 🖸 系统管理                                             |     |
|             | 经收营理员       | 全部                      | 1    |       | 2018-11-23 11:04:37 | 2 8        | <ul> <li>■ 系统监控</li> <li>■ 系统工具</li> </ul>           |     |
|             | ₩週用户        | 自定义                     | 2    |       | 2018-11-23 13:09:06 | 4. B       | · 🗹 运维管理                                             |     |
|             | test        | 自定义                     | 3    |       | 2021-01-06 09:36:00 | <b>4</b> B | ☑ 辅助决策                                               |     |
| ÷           | 1 > 109     | 1页 ~                    |      |       |                     |            | ■ TFAILETAU<br>■ 风险评估                                |     |
|             |             |                         |      |       |                     |            | <ul> <li>作业准备</li> <li>人车在速</li> </ul>               |     |
|             |             |                         |      |       |                     |            | <ul> <li>人车在途</li> <li>作业终端</li> <li>現场监管</li> </ul> |     |

角色列表中点击该角色,在右侧的菜单分配中给对应角色给予授权,没有 勾选的菜单,该角色没有访问的权限。

- 搜索:输入名称或描述搜索、选择开始、结束时间,点击搜索,搜索到的结果显示在下方。
- ▶ 重置:点击重置按钮,所有筛选的名称将被重置。
- ▶ 新增:填写角色基本信息。
- ▶ 修改:选择要修改的角色名称,进入编辑角色界面,进行信息修改。
- ▶ 删除:删除勾选的角色名称进行删除。
- ▶ 导出:导出角色数据。

#### 2.10.18 菜单管理

| % <b>1</b> 14 | 数据管理 🔹           | 系統管理 | ☑ 系统监控 □ 运维管理 自 系统工 | 見 大屏                        |                         |    |      |    |                     |       |
|---------------|------------------|------|---------------------|-----------------------------|-------------------------|----|------|----|---------------------|-------|
| 权相            | 索                |      | 开始日期 : 结束日期         |                             |                         |    |      |    |                     |       |
| Q 査           | 2 <u>2 2 2 -</u> | 新聞   | ▲ 柳政 (自) 銀粉 (土) 导出  |                             |                         |    |      |    |                     | 0 0 1 |
|               | 菜单标题             | 图标   | 指序                  | 积期标识                        | 相件描述                    | 外链 | 缓存   | 可见 | 创建日期                | 操作    |
|               | 作业计划             |      | 1                   | WorkPlan.list               | operationalPlan/index   | M  | К    | 븄  | 2020-11-17 10:33:27 | 2 3   |
|               | 风险评估             |      | 2                   | Riskassessment.list         | riskAssessmentlindex    | 8  | ň.   | 5  | 2020-11-17 10:33:48 | ۵     |
|               | 作业准备             |      | 3                   | AssDcWorkReady:view         | operationRatio/index    | Kn | Ка   | -  | 2020-11-19 18:04:10 | ٤ 🕯   |
|               | 人车在途             |      | 4                   | PersonVehicleOnPassage:view | oneCarinTransitindex    | ×. | Nii. | 븄  | 2020-11-19 18:04:42 | ٤ (۵  |
|               | 现场监管             |      | 5                   | SceneSupervise.view         | supervision/index       | Ma | Mit  | -  | 2020-11-19 18:06:51 | ٤ 🕯   |
|               | 作业终结             |      | 6                   | AssDcWorkEnd.view           | operationEndIndex       | ×1 | Ка   | 븠  | 2020-11-19 18:05:31 | ۵ (۵  |
|               | 辅助决策             |      | 7                   | Decisionsupport.list        | assistantDecision/index | ň. | ä    | 8  | 2020-11-17 10:32:54 | ٤ (۵  |
|               | > 基础数据管理         | 22   | 20                  |                             |                         | M  | Ма   | 쁤  | 2020-10-09 14:34:21 | ٤ 8   |
|               | > 系统管理           | 0    | 85                  |                             |                         | ň  | ä    | 븠  | 2018-12-18 15:11:29 | ٤ 8   |
|               | > 系统监控           | Ð    | 85                  |                             |                         | N  | 8    | 5  | 2018-12-18 15:17:48 | ٤ 8   |
|               | > 运输管理           |      | 87                  |                             |                         | ň  | Ä    | 88 | 2019-11-09 10:31:08 | ٤     |
|               | > 系统工具           | 8    | 88                  |                             |                         | 8  | ň    | 8  | 2019-03-29 10:57:35 | 2 8   |

- ▶ 搜索:模糊搜索,点击搜索,搜索到的结果显示在下方。
- ▶ 重置:点击重置按钮,所有筛选的结果将被重置。
- ▶ 新增:填写菜单基本信息。
- ▶ 修改:选择要修改的菜单,进入编辑菜单界面,进行信息修改。
- ▶ 删除:删除勾选的菜单进行删除。

▶ 导出:导出菜单数据。

### 2.10.19 部门管理

| × 34 | 数据管理 🗘 系统管理 🖾   | 系统监控 🛛 运维管理 !  | 曲 系统工具 大屏 |            |           |    |                     |       |
|------|-----------------|----------------|-----------|------------|-----------|----|---------------------|-------|
| 输入部  | 门名称提索 目 开始日期    | 11 : 结束日期      |           |            |           |    |                     |       |
| Q 搜想 | ● 聖服 + 新君 2, #2 | x ◎ ### ± \$1出 |           |            |           |    |                     | 0 0 = |
|      | 名称              | 指序             | 类型        | 经度         | 线度        | 状态 | 创建日期                | 操作    |
|      | > 云泽供电局         | 0              | 市级供电局     | 111.662934 | 22.942146 |    | 2019-03-25 11:04:50 | ۵ ک   |
|      | > 外施工单位         | 0              | 外施工单位     | 0          | 0         |    | 2019-03-25 11:04:50 | 2 8   |

- 搜索:输入部门名称搜索,选择开始、结束时间,状态,点击搜索,搜索 到的结果显示在下方。
- ▶ 重置:点击重置按钮,所有筛选的部门名称将被重置。
- ▶ 新增:填写企业基本信息。
- ▶ 修改:选择要修改的菜单,进入编辑企业界面,进行修改。
- ▶ 删除:删除勾选的企业名称进行删除。
- ▶ 导出:导出企业名称数据。

#### 2.10.20 在线用户

| ※ 基础数据管理 | 系統管理      | 系统监控 日运维管理 白                                                                                                    | 系统工具大屏 |              |      |          |                     |     |
|----------|-----------|----------------------------------------------------------------------------------------------------|--------|--------------|------|----------|---------------------|-----|
| 全泰模稱證素   | Q 288     | S 222 8 8월 2 223 8월 2 223 8월 2 223 8월 2 203 8월 2 203 8월 2 203 8월 2 203 8월 2 203 8월 2 203 8월 2 203 8월 2 203 8월 2 |        |              |      |          |                     | 0 ≣ |
| 用户名      |           | 用戶報称                                                                                                    | 部门     | 登录IP         | 登录地点 | 20528    | 登录时间                | 操作  |
| admin    |           | 管理员                                                                                                    | 云浮供电局  | 192.168.0.19 | RSA. | Chrome 9 | 2021-05-10 13:47:28 | 94  |
| 共1条 < 1  | > 10条/页 ~ |                                                                                                    |        |              |      |          |                     |     |

- ▶ 搜索:全表模糊搜索,点击搜索,搜索到的在线用户显示在下方。
- ▶ 重置:点击重置按钮,所有筛选的在线用户将被重置。
- ▶ 强退:选择要强退的用户,点击强退按钮,用户被强制下线。
- ▶ 导出:导出在线用户数据。

### 2.10.21 操作日志

| × #   | aloging 🗘 系统管理 🖓 5                    | 医脱血管 医运输管理 白 系统  | 工具 大屏        |              |          |      |                     |  |  |
|-------|---------------------------------------|------------------|--------------|--------------|----------|------|---------------------|--|--|
| 词输    | 人尔要搜索的内容                              | : 结束日期 Q 按案 會 清空 | <b>米 9</b> 出 |              |          |      | 0 0 1               |  |  |
|       | 用户名                                   | IP               | IP来遊         | 描述           | 31235    | 请求耗出 | 创建日期                |  |  |
| >     | admin                                 | 192.168.0.19     | 尾城沟          | 导出数据         | Chrome 9 | 25ms | 2021-06-10 16:12:45 |  |  |
| >     | admin                                 | 192.168.0.19     | 尾城冈          | <b>愈彩彩门</b>  | Chrome 9 | Gms  | 2021-06-10 16:05:12 |  |  |
| >     | admin                                 | 192.168.0.19     | 用城沟          | <b>撤闲</b> 即门 | Chrome 9 | Sens | 2021-06-10 16:05:09 |  |  |
| >     | admin                                 | 192.168.0.19     | 周城河          | 导出部门数据       | Chrome 9 | 60ms | 2021-06-10 15:58:24 |  |  |
| >     | admin                                 | 192.168.0.19     | 局域网          | 重用部门         | Chrome 9 | Brns | 2021-06-10 15:58:02 |  |  |
| >     | admin                                 | 192.168.0.19     | 用城沟          | 撤闲即门         | Chrome 9 | 12ms | 2021-06-10 15:57:41 |  |  |
| >     | admin                                 | 192.168.0.19     | 周城网          | 查询字典评情       | Chrome 9 | 39ms | 2021-06-10 15:49:26 |  |  |
| >     | admin                                 | 192.168.0.19     | 尾城网          | 查询字共评情       | Chrome 9 | 42ms | 2021-06-10 15:49:26 |  |  |
| >     | admin                                 | 192.168.0.19     | 用城冈          | 查问部门         | Chrome 9 | 21ms | 2021-06-10 15:49:26 |  |  |
| >     | admin                                 | 192.168.0.19     | 局域网          | 查向荣单         | Chrome 9 | Gms  | 2021-06-10 15:49:12 |  |  |
| 共 146 | 月16/11 余 < 1 2 3 4 5 6 1462 > 108点页 ∨ |                  |              |              |          |      |                     |  |  |

- ▶ 搜索:输入搜索的内容,点击搜索,搜索到的操作日志显示在下方。
- ▶ 清空:点击清空按钮,所有的操作日志将被清空。
- ▶ 导出:导出所有日志数据。

### 2.10.22 异常日志

| ļπ, | 入存要推定的内容 | : 结束日期 • 2 東京 前 第 | 笠 学 学出 |        |          |                     | 0 0 =        |
|-----|----------|-------------------|--------|--------|----------|---------------------|--------------|
|     | Reg      | Ib.               | 印来温    | mit    | 858      | 902E306             | 异爱证错         |
| 2   | admin    | 192 168 0 19      | 用知问    | 导出用户数据 | Chrome 9 | 2021-06-10 14:51:24 | 皇帝冲浪         |
|     | admin    | 192.168.0.19      | 用地用    | 导出用户数据 | Chrome 9 | 2021-06-10 14.44.48 | <b>皇臣</b> 河南 |
|     | admin    | 192.168.0.19      | 局域网    | 导出用户数据 | Ctrome 9 | 2021-05-10 14:43:49 | 童歌评情         |
|     | admin    | 192.168.0.19      | 用知问    | 导出用户数据 | Chrome 9 | 2021-06-10 14:41:18 | 童香牛锅         |
|     | admin    | 192.168.0.19      | 局城网    | 导出用户数据 | Chrome 9 | 2021-05-10 14:41:01 | 重要评慎         |
|     | admin    | 192 168 0 19      | 用地用    | 發出用户数据 | Ctrome 9 | 2021-06-10 14:40:54 | 重要津橋         |
|     | admin    | 192.168,0.19      | 用相同    | 导出用户数据 | Chrome 9 | 2021-06-10 14:40:51 | 重要冲动         |
|     | admin    | 192.168.0.19      | 用城冈    | 导出用户数据 | Ctrome 9 | 2021-05-10 14:40:25 | 全要评估         |
|     | admin    | 192 168 0 19      | 尾域网    | 导出用户数据 | Chrome 9 | 2021-06-10 14:40:18 | 童歌伴俩         |
|     | admin    | 192.168.0.19      | 用地用    | 新爆风险点  | Chrome 9 | 2021-06-09 14:17:37 | 2070         |

- ▶ 搜索:输入搜索的内容,开始、结束日期,点击搜索,搜索到的操作日志显示在下方。
- ▶ 清空:点击清空按钮,所有的异常日志将被清空。
- ▶ 导出:导出所有异常日志数据。